## Mapping to the SSWC Faculty Hall Printer macOS

1. Open System Preferences, either by clicking the gear icon in the Dock or by clicking the Apple menu in the top-left corner > System Preferences.

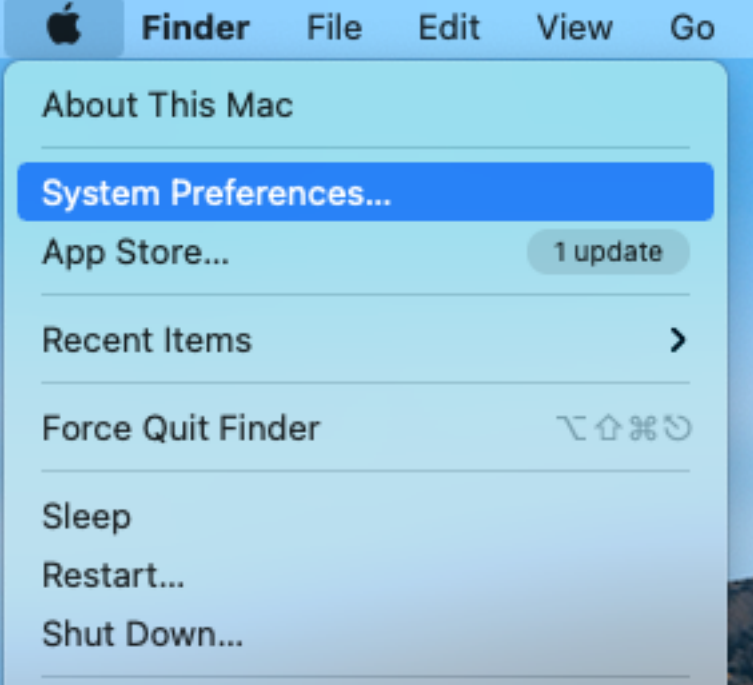

- 2. In System Preferences, click "Printers & Scanners."
- 3. On the left-hand side of the window, under the list of printers, click on the plus (+) icon to add a printer.

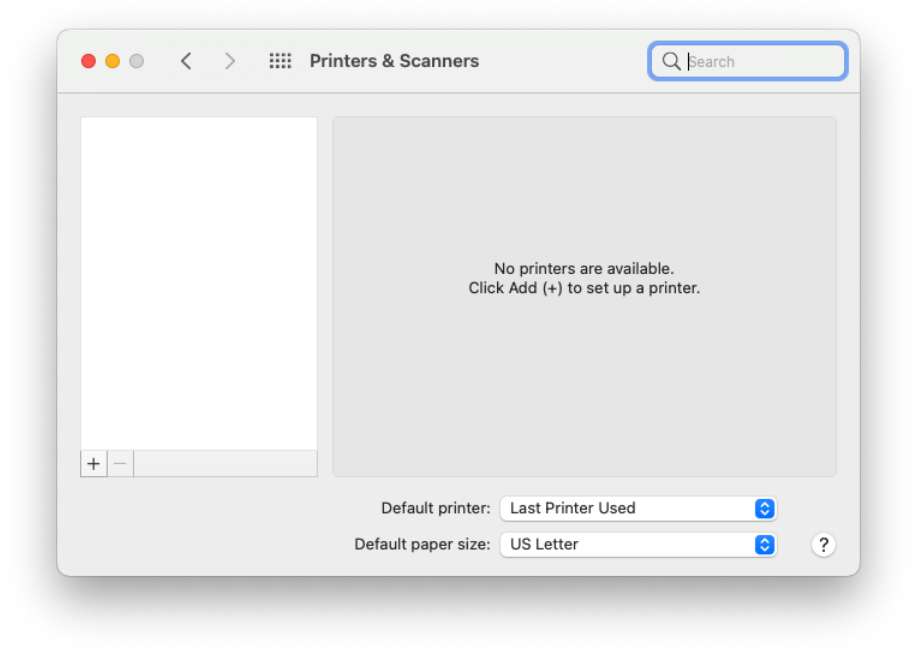

4. Click on IP (the globe icon) at the top of the pop-up window.

| Address:     |                                |   |
|--------------|--------------------------------|---|
| Ent          | er host name or IP address.    |   |
| Protocol: In | ternet Printing Protocol - IPP | ٥ |
| Queue:       |                                |   |
|              |                                |   |
|              |                                |   |
|              |                                |   |
|              |                                |   |
| Name:        |                                |   |
| Location:    |                                |   |
| Use:         |                                | 0 |
|              |                                |   |
|              |                                |   |

5. In the Address field, enter the printer Hostname or IP Address.

HP LaserJet M402dn: p\_4\_349\_1.printer.isu.edu or 10.255.0.201

| Address:                   | p_1_218_1.printer.isu.edu                |
|----------------------------|------------------------------------------|
|                            | Valid and complete host name or address. |
| Protocol:                  | AirPrint                                 |
| Queue:                     |                                          |
|                            |                                          |
|                            |                                          |
| Name:                      | p_1_218_1.printer.isu.edu                |
| Name:<br>Location:         | p_1_218_1.printer.isu.edu                |
| Name:<br>Location:<br>Use: | p_1_218_1.printer.isu.edu<br>AirPrint ≎  |
| Name:<br>Location:<br>Use: | p_1_218_1.printer.isu.edu<br>AirPrint ≎  |

6. The protocol needed varies by printer, but Air print works most of the time.

- 7. After your Mac has communicated with the Printer and the "Use" field is populated with a driver, give the printer a name.
- 8. Click Add.

To print a test page to verify successfully adding the printer:

1. From the "Printers & Scanners" page of System Preferences, double-click on the printer.

| Printers                |                                       |                                 |
|-------------------------|---------------------------------------|---------------------------------|
| p_1_218_1.printer.isu   | p_1                                   | _218_1.printer.isu.edu          |
| Idle, Last Used         |                                       | Open Print Queue                |
| Faxes                   | 0                                     | ptions & Supplies               |
| p_1_218_1.printer.isu.e |                                       |                                 |
|                         | Location:                             |                                 |
|                         | Kind: Xero                            | x WorkCentre 6515-AirPrint      |
|                         | Status: Idle                          |                                 |
|                         |                                       |                                 |
|                         | Chara this printer on                 | the network Charing Drafarenees |
|                         | Share this printer on                 | the network Sharing Preferences |
| + -                     |                                       |                                 |
|                         | Default printer: Las                  | st Printer Used                 |
|                         | · · · · · · · · · · · · · · · · · · · |                                 |

- 2. The printer's app will open. From here you can see the printer's supply levels and queue.
- 3. With the printer app open, in the Menu bar at the top of your screen, click Printer.
- 4. Click "Print test page."

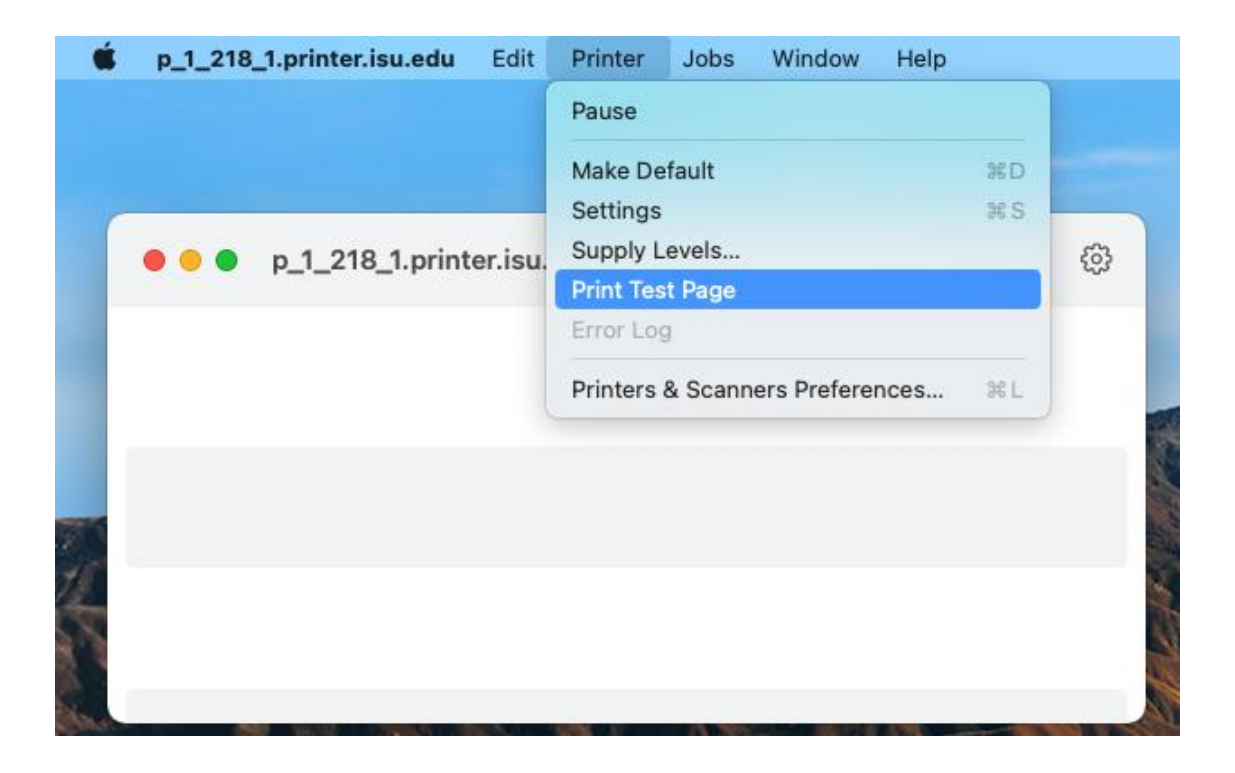